# CONCURSO DE REMOÇÃO 2022

#### MANUAL DE INSTRUÇÃO - CARGO MAPB

O candidato deverá acessar o Portal do Servidor através do endereço eletrônico: <u>https://servidor.es.gov.br/</u> e clicar na opção a sua direita: <u>Acessar o Portal do</u> <u>Servidor.</u>

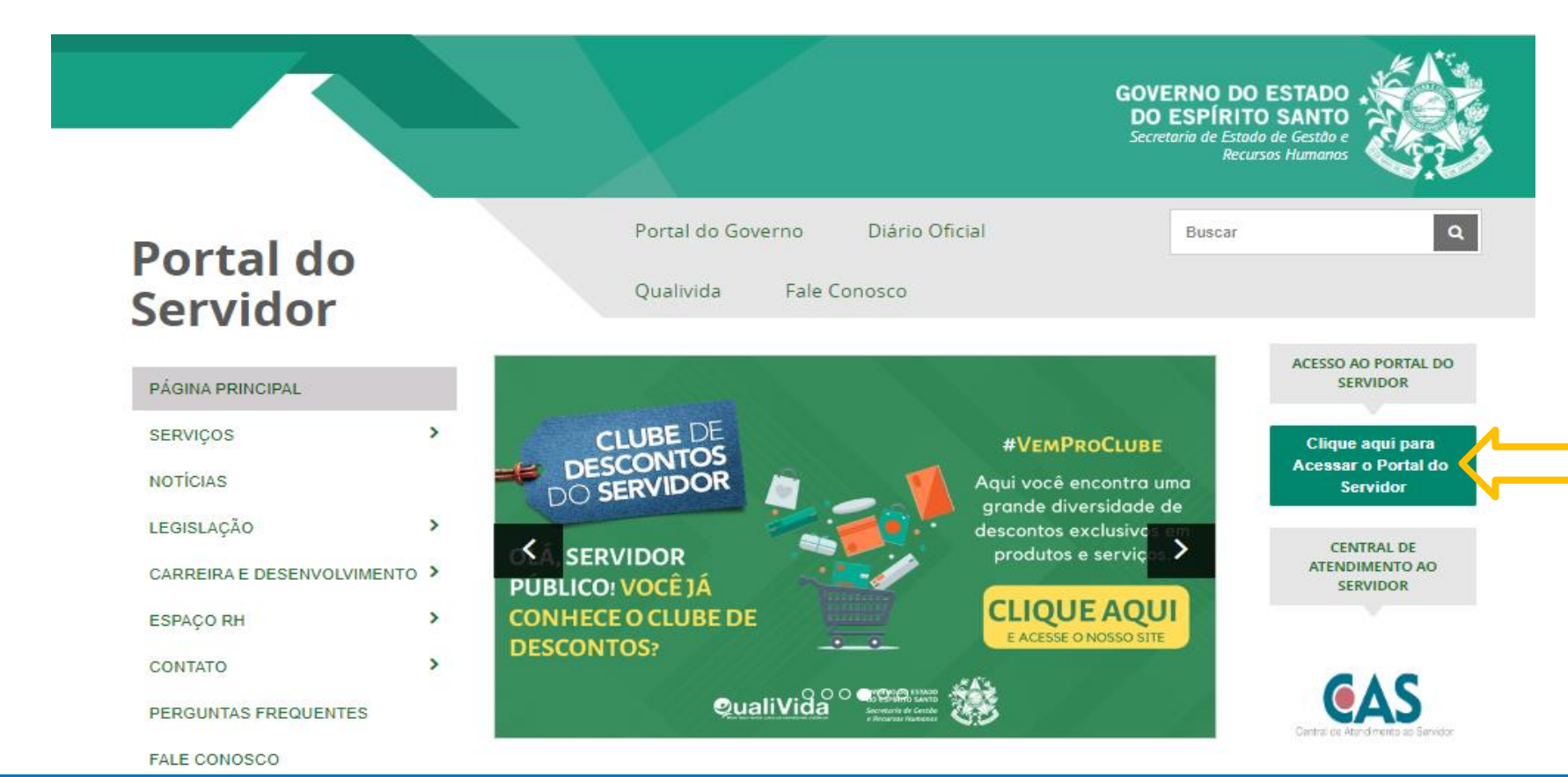

GOVERNO DO ESTADO DO ESPÍRITO SANTO Secretaria da Educação

Após efetuar o acesso ao Portal do Servidor, o candidato deverá escolher através do menu a sua esquerda na guia de SERVIÇOS a opção **Processos RH** para encontrar o link **"Concurso Remoção"** e assim iniciar os procedimentos para realizar a inscrição.

| GOVERNO DO ESTADO<br>DO ESPÍRITO SANTO   |                               |
|------------------------------------------|-------------------------------|
| <b>G</b> 2                               | Processos RH concurso remoção |
| Portal do servidor                       | Concurso Remoção - Inscrição  |
| Bem-vindo,                               |                               |
| Lotação: SEDU                            |                               |
| Situação: ATIVO                          |                               |
|                                          |                               |
| 📰 Informações 🛛 🗸                        |                               |
| \$ Financeiro 🗸                          |                               |
| 🖹 Frequência 🛛 👻                         |                               |
| 🖹 Certidão e Declaração 👻                |                               |
| Direitos e Vantagens ~                   |                               |
| 🖹 Licença e Afastamento 🗸                |                               |
| Availação de desempenho                  |                               |
| Concurso Remoção                         |                               |
| carga norana especial (cnc)<br>professor |                               |

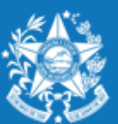

GOVERNO DO ESTADO DO ESPÍRITO SANTO Secretaria da Educação

Ao clicar em **Concurso Remoção – Inscrição** o candidato deverá clicar em **Inscrição**. Fique atento nesta área, pois poderá haver outros processos com a opção imprimir.

| GOVERNO DO ESTADO            | ≡                                     |                         | <b>0</b>  |
|------------------------------|---------------------------------------|-------------------------|-----------|
| <b>3</b> 2                   | Processos RH Concurso remoção         |                         |           |
| Portal do servidor           | Concurso Remoção - Consulta Inscrição |                         |           |
| Bem-vindo,                   |                                       | REGULAR                 |           |
|                              | Processo                              | Período de inscrição    | Ação      |
| Situação: ATIVO              | CONCURSO REMOÇÃO 2015                 | 09/06/2015 a 05/07/2015 | Imprimir  |
| 🖅 Informações 🗸 🗸            | Concurso Remoção - Inscrição          |                         |           |
| \$ Financeiro 🗸              |                                       | REGULAR                 |           |
| 🖹 Frequência 🗸 🗸             | Processo                              | Período de inscrição    | Ação      |
| 🖹 Certidão e Declaração 🐱    | CONCURSO REMOÇÃO 2022                 | 09/08/2022 a 13/12/2022 | Inscrição |
| Direitos e Vantagens ~       |                                       |                         |           |
| 🖹 Licença e Afastamento 🐱    |                                       |                         |           |
| 📽 Processos RH 🛛 🗸           |                                       |                         |           |
| Avaliação estágio probatório |                                       |                         |           |
| Avaliação de desempenho      |                                       |                         |           |

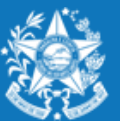

GOVERNO DO ESTADO DO ESPÍRITO SANTO Secretaria da Educação

Ao entrar no ambiente de inscrição o candidato poderá visualizar a pontuação que obteve para sua classificação, conforme critérios da Portaria № 281 – R, em seguida clicar em FORMULÁRIO DE INSCRIÇÃO, para iniciar sua escolha de vagas.

| GOVERNO DO ESTADO<br>DO ESPÍRITO SANTO | =                        |                          |                  |               |                    |                        |       |  |
|----------------------------------------|--------------------------|--------------------------|------------------|---------------|--------------------|------------------------|-------|--|
| 00                                     | Serviço Concurso Remoção |                          |                  |               |                    |                        |       |  |
| Portal do servidor                     |                          |                          |                  |               |                    |                        |       |  |
| Bem-vindo.                             |                          |                          |                  | Informações   | do professor       |                        |       |  |
|                                        | Nº Funcional             | Nome                     |                  |               | Data nasc.         |                        |       |  |
| Lotação: SEDU<br>Situação: ATIVO       |                          |                          |                  |               | _                  |                        |       |  |
|                                        | Regime                   | Categoria                | Exercício em     | Cargo         | Carg               | ga hor.                |       |  |
| _                                      | Lotação (Órgão/entidade) | Localização (Setor)      |                  |               |                    |                        |       |  |
| la≣ Informações ∨                      |                          | 2                        |                  |               |                    |                        |       |  |
| Ş Financeiro V                         |                          |                          |                  | Quadro de     | Pontuação          |                        |       |  |
| 📄 Frequência 🗸 🗸                       |                          | Tempo de efetivo serviço |                  | Quuiro uc     | Qua                | lificação profissional | TOTAL |  |
| Certidão e Declaração                  |                          | 71,5                     | $ \rightarrow $  |               |                    | 10                     | 81,5  |  |
| Direitos e Vantagens                   |                          |                          |                  |               |                    |                        |       |  |
| Licença e Afastamento ~                |                          |                          | 0                |               |                    |                        |       |  |
| Processos RH                           |                          |                          | Orientações para | preenchimento | do formulario de e | scoina da vaga         |       |  |
| 📽 Serviços de RH 🛛 🗸                   |                          |                          |                  | FORMULÁRIO I  | de inscrição       |                        |       |  |
| Acompanhamento                         |                          |                          |                  | Salvar        | Inserição          |                        |       |  |
|                                        |                          |                          |                  | Darvar        | insengeo           |                        |       |  |

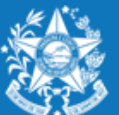

GOVERNO DO ESTADO DO ESPÍRITO SANTO Secretaria da Educação

#### **PROFESSOR MAPB – ENSINO REGULAR**

- A escolha de vaga para Professor **MaPB**, será distribuída das seguinte forma:
- 01 VAGA equivale a 20 horas aulas semanais, podendo ser distribuídas nos 03 turnos.

01 VAGA de 16 horas aulas semanais, se a escolha for somente para o turno

noturno. Nas seguintes modalidades de ensino:

- ✓ 1º ao 5º ano Ensino Fundamental (apenas disciplinas de Educação Física e Arte);
- ✓ 6º ao 9º ano do Ensino Fundamental;
- ✓ Ensino Médio.

Sendo que a escolha deverá ser realizada nesta ordem:

- ✓ Disciplina;
- ✓ Município;
- ✓ Unidade Escolar;
- ✓ Modalidade de Ensino;
- ✓ Carga horária por turno de trabalho.

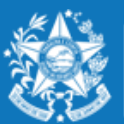

Após selecionar a unidade escolar, o candidato deverá selecionar a carga horária correspondente a cada modalidade de ensino e turno, fazendo a distrinuição e organização das horas pleiteadas até selecionar a carga horária total de **20 h** (ou **16 h** se exclusivamente no noturno).

O candidato poderá selecionar até três turnos e modalidades de ensino diferentes na mesma escola desde que a distribuição seja equivalente a 20h ou 16h se for exclusivamente no noturno.

Somente após selecionar a carga horária total equivalente a uma vaga aparecerá um botão de adicionar + para que assim o candidato possa confeccionar a lista de opções de escolas para a remoção.

|                                        | FORM <sup>CEÉ</sup> RIO DE INSCRIÇÃO |         |                  |                  |         |           |                 |         |   |  |
|----------------------------------------|--------------------------------------|---------|------------------|------------------|---------|-----------|-----------------|---------|---|--|
|                                        |                                      |         |                  |                  |         |           |                 |         |   |  |
| SELEÇÃO DE ON 25 PARA REMOÇÃO ANO 2022 |                                      |         |                  |                  |         |           |                 |         |   |  |
| DIS                                    | SCIPLINA                             |         | 1                | MUNICÍPIO        |         |           | ESCOLA          |         |   |  |
| PORTUGUES                              |                                      | ~ MA    | RECHAL FLORIAN   | 10               | ~       | EEEFM EMI | LIO OSCAR HULLE |         | ~ |  |
|                                        |                                      |         |                  |                  |         |           |                 |         |   |  |
|                                        |                                      |         |                  |                  |         |           |                 |         |   |  |
|                                        |                                      |         | _                | CARGA HORÁRIA    |         |           |                 |         |   |  |
| E                                      | N FUND 1º AO 5º                      | •       | EN FUND 6° AO 9° |                  |         |           | ENSINO MEDIO    |         |   |  |
| Matutino                               | Vespertino                           | Noturno | Matutino         | Vespertino       | Noturno | Matutino  | Vespertino      | Noturno |   |  |
| ~                                      | ~                                    | ~       | 5 🗸              | 10 ~<br>* 20 hrs | ~       | ~         | 5 🗸             | ~       | + |  |

\* Horas ofertadas

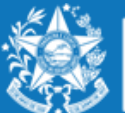

GOVERNO DO ESTADO DO ESPÍRITO SANTO Secretaria da Educação

Esse mesmo procedimento deverá ser repetido para cada nova escolha que o candidato efetuar, clicando no botão **+** 

Lembrando que o candidato deve selecionar no mínimo 01 (uma) e no máximo 10 (dez) unidades escolares que deseja indicar para se remover.

|                  | DISCIPLINA       |        |                            |     |       | Μυνιςίριο              |        |             | ESCOLA    |            |                                            |          |              |                                                    |                                   |                                   |   |
|------------------|------------------|--------|----------------------------|-----|-------|------------------------|--------|-------------|-----------|------------|--------------------------------------------|----------|--------------|----------------------------------------------------|-----------------------------------|-----------------------------------|---|
| ART              | RTE V COLATINA V |        |                            |     |       | EEEFM ARISTIDES FREIRE |        |             |           | ~          |                                            |          |              |                                                    |                                   |                                   |   |
|                  |                  |        |                            |     |       |                        |        | CARGA       | HORÁRIA   |            |                                            |          |              |                                                    |                                   |                                   |   |
| EN FUND 1º AO 5º |                  |        |                            |     |       |                        | EN FUN | ND 6º AO 9º |           |            |                                            |          | ENSINO MEDIO |                                                    |                                   |                                   |   |
|                  | Matu             | tutino | Vespertino                 | Not | turno | Matutino               | 1      | v           | espertino | 1          | Noturno                                    | Matutino |              | Vespertino                                         | Notu                              | rno                               |   |
| 2                | *7               |        | -                          |     | ~     | 6                      | •      | 10          |           | -          | ~                                          | ~        |              | ~                                                  |                                   | ~ <b>-</b>                        | 1 |
| Hora             | " b              | o hrs  |                            |     |       | * 8 nrs                |        |             | * 10 hrs  |            |                                            |          |              |                                                    |                                   |                                   |   |
| ' Hora           | as ofert         | i hrs  |                            |     |       | * a mrs                | FLAC   | ÃO DE E     | * 10 hrs  | RAR        | REMOÇÃO                                    |          |              |                                                    |                                   |                                   |   |
| * Hora           | as ofert         | rtadas | DISCIPLINA                 |     |       | RI                     | ELAÇ   | ção de es   | * 10 hrs  | RA R       | REMOÇÃO<br>ESCOLA                          |          |              | MODALIDADE                                         | TURNO                             | C.<br>HORARIA                     |   |
| • Hora<br>OR     | as ofert         | rtadas | DISCIPLINA                 |     |       | MUNICÍPIO<br>COLATINA  | ELAÇ   | ção de es   | * 10 hrs  | RA R       | REMOÇÃO<br>ESCOLA<br>EEFM GERALDO VARGAS I | NOGUEIRA |              | MODALIDADE<br>EN RJND 6° AO 9°                     | TURNO                             | C.<br>HORARIA<br>18 Hrs           | Ê |
| OR               | RDEM             | rtadas | DISCIPLINA<br>ARTE<br>ARTE |     |       | MUNICÍPIO<br>COLATINA  | ELAÇ   | ção de es   | * 10 hrs  | RA R<br>EE | REMOÇÃO<br>ESCOLA<br>EEFM GERALDO VARGAS I | NOGUEIRA |              | MODALIDADE<br>EN FUND 6° AO 9°<br>EN FUND 6° AO 9° | TURNO<br>VESPERTINO<br>VESPERTINO | C.<br>HORARIA<br>18 Hrs<br>14 Hrs | Ê |

EEEEM PROFINEA MONTEIRO COSTA

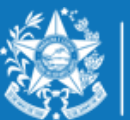

ARTE

COLATINA

www.educacao.es.gov.br

VESPERTINO

MATUTINO

10 Hrs

5 Hrs

EN FUND 1º AO 5º

EN FUND 6º AO 9º

## ORIENTAÇÕES SOBRE A DISTRIBUIÇÃO DE VAGAS PARA O REMOÇÃO 2022

#### **PROFESSOR MAPB – ENSINO INTERMEDIÁRIO E INTEGRAL**

As vagas oferecidas no Concurso de Remoção para professores dos cargos MaPB têm a carga horária correspondente a 25 (vinte e cinco) horas semanais, para exercício em uma única unidade escolar.

- ✓ Considera-se vaga para a escolha dos Professores B no ensino integral a carga horária correspondente a 25 (vinte e cinco) horas semanais e posterior alteração para 35 (trinta e cinco) ou 40 (quarenta) horas semanais, de acordo com a oferta da unidade escolar, conforme previsto na Lei nº 928/2019.
- O professor que assumir o turno que oferta Educação em Tempo Integral deverá estar ciente de que cumprirá a carga horária, multidisciplinar, de 35 (trinta e cinco) ou 40 (quarenta) horas semanais, compreendendo, obrigatoriamente, os componentes curriculares da Base Nacional Comum Curricular, da parte diversificada e dos componentes integradores.

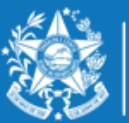

- A escolha para Professor MAPB deverá ser realizada nesta ordem:
  - ✓ Disciplina;
  - ✓ Município;
  - ✓ Escola;
  - ✓ Turno Matutino ou Vespertino.

Após escolher a disciplina no qual ingressou, o candidato deverá selecionar o Município e Escola que deseja se remover e o Turno que possui vaga disponível.

Ao escolher a escola, aparecerá a oferta de ensino disponível: intermediário e integral.

Se a escola for híbrida aparecerá as duas opções: vaga na modalidade Intermediário e na modalidade Regular, e se for de interesse do professor, o mesmo poderá se inscrever nas duas.

Com todos os campos devidamente preenchidos, aparecerá o botão de adicionar para que assim o candidato possa montar a lista de opções de escolas para a qual deseja a remoção.

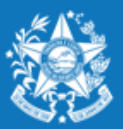

GOVERNO DO ESTADO DO ESPÍRITO SANTO Secretaria da Educação

#### Exemplo de vaga na Oferta Intermediário

FORMULÁRIO DE INSCRIÇÃO

| SELEÇÃO DE OPÇÕES PARA REMOÇÃO ANO 2022 |                  |                        |   |  |  |  |  |  |  |
|-----------------------------------------|------------------|------------------------|---|--|--|--|--|--|--|
| DISCIPLINA                              | MUNICÍPIO        | ESCOLA                 |   |  |  |  |  |  |  |
| PORTUGUES 🗸                             | VILA VELHA 🗸     | EEEM PROF AGENOR RORIS |   |  |  |  |  |  |  |
|                                         |                  |                        |   |  |  |  |  |  |  |
|                                         |                  |                        |   |  |  |  |  |  |  |
|                                         |                  |                        |   |  |  |  |  |  |  |
| Matutino                                | Vespertino       | Noturno                |   |  |  |  |  |  |  |
|                                         | ۲                | 0                      | + |  |  |  |  |  |  |
|                                         |                  |                        |   |  |  |  |  |  |  |
| * Vaga ofertada                         |                  |                        |   |  |  |  |  |  |  |
|                                         |                  |                        |   |  |  |  |  |  |  |
|                                         | Calvar las sie % |                        |   |  |  |  |  |  |  |

Na situação acima apresentada a escola Professor Agenor Roris tem vaga no turno vespertino com atuação de 35 horas semanais.

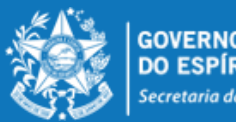

GOVERNO DO ESTADO DO ESPÍRITO SANTO Secretaria da Educação

#### Exemplo de vaga na oferta Integral

FORMULÁRIO DE INSCRIÇÃO

| SELEÇÃO DE OPÇÕES PARA REMOÇÃO ANO 2022 |            |            |                                   |   |  |  |  |  |  |
|-----------------------------------------|------------|------------|-----------------------------------|---|--|--|--|--|--|
| DISCIPLINA                              |            | MUNICÍPIO  | ESCOLA                            |   |  |  |  |  |  |
| PORTUGUES V                             | VILA VELHA | *          | CEEFMTI PASTOR OLIVEIRA DE ARAUJO | * |  |  |  |  |  |
|                                         |            |            |                                   |   |  |  |  |  |  |
| VAGA INTEGRAL                           |            |            |                                   |   |  |  |  |  |  |
| Matutino                                |            | Vespertino | Noturno                           | _ |  |  |  |  |  |
| •                                       |            | 0          | 0                                 | + |  |  |  |  |  |
| * Vaga ofertada                         |            |            |                                   |   |  |  |  |  |  |
|                                         |            |            |                                   |   |  |  |  |  |  |

Na situação acima apresentada, ao selecionar a modalidade INTEGRAL e a escola escolhida ter vaga, o único turno que aparecerá é o matutino e a atuação será de 40 horas semanais.

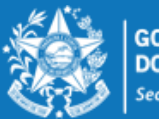

#### Exemplo de vagas em unidade escolar no formato Híbrido, com ofertas no Regular e Intermediário.

FORMULÁRIO DE INSCRIÇÃO

|                     | SELEÇ            | ÇÃO DE OPÇÕES PARA REMOÇÃO | D ANO 2022                       |   |
|---------------------|------------------|----------------------------|----------------------------------|---|
| DISCIPLINA          | MUNICÍ           | ÍPIO                       | ESCOLA                           |   |
| PORTUGUES 🗸         | VILA VELHA       | *                          | EEEM MARIO GURGEL                | ~ |
|                     |                  |                            |                                  |   |
|                     |                  |                            |                                  |   |
|                     |                  | CARGA HORÁRIA              |                                  |   |
| EN FUND 1º AO 5º    |                  | EN FUND 6° AO              | ENSING MEDIO                     |   |
| Matutino Vespertino | Noturno Matutino | Vespertino Notu            | urno Matutino Vespertino Noturno |   |
| <b>```</b>          | × ×              | ✓                          | ✓ 20 ✓ ✓ ✓ ✓ ✓ ★                 |   |
|                     |                  |                            | * 31 hrs                         |   |
| * Horas ofertadas   |                  |                            |                                  |   |
|                     |                  |                            |                                  |   |
|                     |                  |                            |                                  |   |
|                     |                  |                            |                                  |   |
|                     | VAGA -           | - INTERMEDIÁRIO            |                                  |   |
| Matutino            |                  | Vespertino                 | Noturno                          |   |
|                     |                  | ۲                          | • +                              |   |
|                     |                  | *                          |                                  |   |
| * Vaga ofertada     |                  |                            |                                  |   |
|                     |                  |                            |                                  |   |

Salvar Inscrição

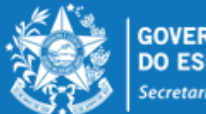

GOVERNO DO ESTADO DO ESPÍRITO SANTO Secretaria da Educação

Conforme exemplo abaixo, é possível se inscrever para todas as Ofertas disponíveis na escola pleiteada.

|   | RELAÇÃO DE ESCOLHAS PARA REMOÇÃO |    |            |            |                                   |               |            |            |   |  |  |  |
|---|----------------------------------|----|------------|------------|-----------------------------------|---------------|------------|------------|---|--|--|--|
| C | RDEN                             | И  | DISCIPLINA | MUNICÍPIO  | ESCOLA                            | MODALIDADE    | TURNO      | C. HORARIA |   |  |  |  |
| ^ | ~                                | 1° | PORTUGUES  | VILA VELHA | EEEM PROF AGENOR RORIS            | INTERMEDIARIO | VESPERTINO | 25 Hrs     | Û |  |  |  |
| ^ | ~                                | 2° | PORTUGUES  | VILA VELHA | CEEFMTI PASTOR OLIVEIRA DE ARAUJO | INTEGRAL      | MATUTINO   | 25 Hrs     | Û |  |  |  |
| ^ | ~                                | 3° | PORTUGUES  | VILA VELHA | EEEM MARIO GURGEL                 | ENSINO MEDIO  | MATUTINO   | 20 Hrs     | Û |  |  |  |
| ^ | ~                                | 4° | PORTUGUES  | VILA VELHA | EEEM MARIO GURGEL                 | INTERMEDIARIO | VESPERTINO | 25 Hrs     | Û |  |  |  |
|   |                                  |    |            |            |                                   |               |            |            |   |  |  |  |

Salvar Inscrição

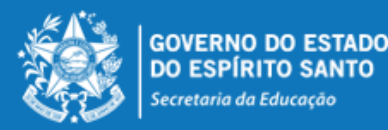

Esse mesmo procedimento deverá ser repetido para cada nova escolha que o candidato efetuar, finalizando a seleção da vaga clicando no botão \_\_\_\_\_ até o limite de 10 (dez)escolhas.

#### FORMULÁRIO DE INSCRIÇÃO

| SELEÇÃO DE OPÇÕES PARA REMOÇÃO ANO 2022 |                |                       |  |  |  |  |  |  |  |
|-----------------------------------------|----------------|-----------------------|--|--|--|--|--|--|--|
| DISCIPLINA                              | MUNICÍPIO      | ESCOLA                |  |  |  |  |  |  |  |
| PORTUGUES                               | VILA VALERIO 🗸 | EEEFM ATILIO VIVACQUA |  |  |  |  |  |  |  |

|          | VAGA - INTERMEDIÁRIO |         |   |
|----------|----------------------|---------|---|
| Matutino | Vespertino           | Noturno |   |
| •        |                      |         | + |

|   | RELAÇÃO DE ESCOLHAS PARA REMOÇÃO |    |            |              |                       |               |          |            |   |  |  |
|---|----------------------------------|----|------------|--------------|-----------------------|---------------|----------|------------|---|--|--|
|   | ORDE                             | м  | DISCIPLINA | MUNICÍPIO    | ESCOLA                | MODALIDADE    | TURNO    | C. HORARIA |   |  |  |
| ^ | ~                                | 1° | PORTUGUES  | VILA VALERIO | EEEFM ATILIO VIVACQUA | INTERMEDIARIO | MATUTINO | 25 Hrs     | Û |  |  |

Salvar Inscrição

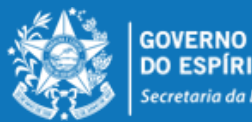

GOVERNO DO ESTADO DO ESPÍRITO SANTO Secretaria da Educação

Desta forma, a lista de opções vai sendo formada na ordem de prioridade que o candidato for estabelecendo, sendo que a 1ª escola da lista deve ser aquela de maior prioridade do candidato, e assim sucessivamente.

Essa ordem pode ser alterada, clicando nas setas localizadas no lado esquerda da

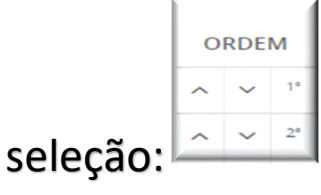

Se o candidato desistir da vaga que foi selecionada, é só clicar no botão excluir no lado direito da linha e excluir a seleção.

| RELAÇÃO DE ESCOLHAS PARA REMOÇÃO |   |    |            |            |                                   |               |            |               |   |
|----------------------------------|---|----|------------|------------|-----------------------------------|---------------|------------|---------------|---|
| ORDEM                            |   | м  | DISCIPLINA | MUNICÍPIO  | ESCOLA                            | MODALIDADE    | TURNO      | C.<br>HORARIA |   |
| ^                                | ~ | 1° | PORTUGUES  | VILA VELHA | EEEM PROF AGENOR RORIS            | INTERMEDIARIO | VESPERTINO | 25 Hrs        | ŵ |
| ^                                | ~ | 2° | PORTUGUES  | VILA VELHA | CEEFMTI PASTOR OLIVEIRA DE ARAUJO | INTEGRAL      | MATUTINO   | 25 Hrs        | ŵ |
| ^                                | ~ | 3° | PORTUGUES  | VILA VELHA | EEEM MARIO GURGEL                 | ENSINO MEDIO  | MATUTINO   | 20 Hrs        | ŵ |
| ^                                | ~ | 4° | PORTUGUES  | VILA VELHA | EEEM MARIO GURGEL                 | INTERMEDIARIO | VESPERTINO | 25 Hrs        | Û |

Salvar Inscrição

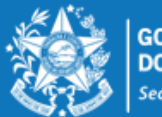

No final de todo o processo, o candidato deverá clicar no botão "Salvar Inscrição", que aparece ao final da tela. A confirmação da inscrição aparecerá no canto superior esquerdo da sua tela. E já abrirá a tela de acompanhamento e impressão da inscrição

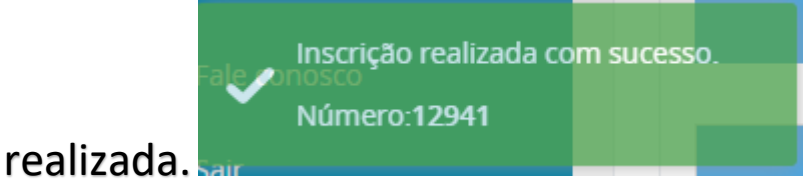

Serviço Concurso Remoção Acompanhamento

| DADOS INSCRIÇÃO  |                    |  |  |
|------------------|--------------------|--|--|
| NÚMERO INSCRIÇÃO | CARGO              |  |  |
| 12941            | PROFESSOR P - V.13 |  |  |

|    | OPÇÕES ESCOLHIDAS PARA REMOÇÃO |                               |               |                      |            |               |  |
|----|--------------------------------|-------------------------------|---------------|----------------------|------------|---------------|--|
|    | MUNICÍPIO                      | ESCOLA                        | MODALIDADE    | DISCIPLINA           | VAGA       | CARGA HORÁRIA |  |
| 1° | VITORIA                        | CEEMTI PROF FERNANDO D RABELO | PEDAGOGO      | ATIVIDADE PEDAGOGICA | MATUTINO   | 25            |  |
| 2° | VITORIA                        | CEEMTI PROF FERNANDO D RABELO | INTERMEDIARIO | ATIVIDADE PEDAGOGICA | VESPERTINO | 25            |  |

| QUADRO DE PONTUAÇÃO             |        |  |  |
|---------------------------------|--------|--|--|
| CRITÉRIO                        | PONTOS |  |  |
| TEMPO DE EXERCICIO PROFISSIONAL | 161,5  |  |  |
| QUALIFICACAO PROFISSIONAL       | 10     |  |  |

Imprimir

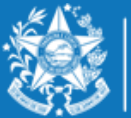

A qualquer momento o candidato poderá acessar o sistema e alterar ou consultar os dados da inscrição efetuada e fazer a impressão do comprovante da inscrição.

Processos RH Concurso remoção

Concurso Remoção - Altera Inscrição

Concurso Remoção - Consulta Inscrição

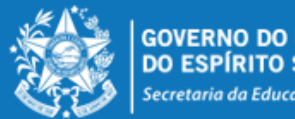

GOVERNO DO ESTADO DO ESPÍRITO SANTO Secretaria da Educação

## ORIENTAÇÕES GERAIS

- O Professor MAPB só poderá se inscrever e efetuar a remoção na disciplina em que efetivou no concurso de ingresso;
- O Professor MAPB que se efetivou por força de lei (RJU) só poderá efetuar a remoção na disciplina em que possui habilitação;
- O candidato deve selecionar no mínimo 01 (uma) e no máximo 10 (dez) unidades escolares que deseja indicar para se remover.
- O professor removido fica sujeito ao calendário escolar e ao horário de trabalho da unidade escolar para a qual se remover, sendo que a remoção efetuada não lhe garante, em caráter definitivo, o turno de trabalho que optou na escolha da vaga, que poderá ser modificado caso ocorram alterações estruturais e/ou funcionais na unidade escolar.
- O professor não poderá solicitar a anulação da remoção efetuada e será automaticamente transferido para a vaga escolhida, de acordo com o resultado final publicado.
- As remoções decorrentes deste concurso serão efetivadas por meio de publicação dos respectivos atos, devendo o profissional assumir seu **novo posto de trabalho em 31/01/2023**.
- Nenhum candidato poderá alegar desconhecimento das normas contidas na Portaria № 281-R, de 03 de novembro de 2022, publicada no DOES em 04/11/2022.

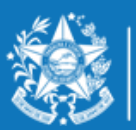